## PERSONAL HOTSPOT WITH IPHONE

## Connect to the Internet using your iPhone personal hotspot.

When Wi-Fi is unavailable, you can use your cell phone to generate a mobile hotspot for your computer

## Step 1: **Enable** your iPhone's personal hotspot

1. Open your iPhone's settings

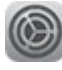

amedisys

2. Tap **Personal Hotspot** near the top of the settings page, just below Cellular (or Mobile Data) option

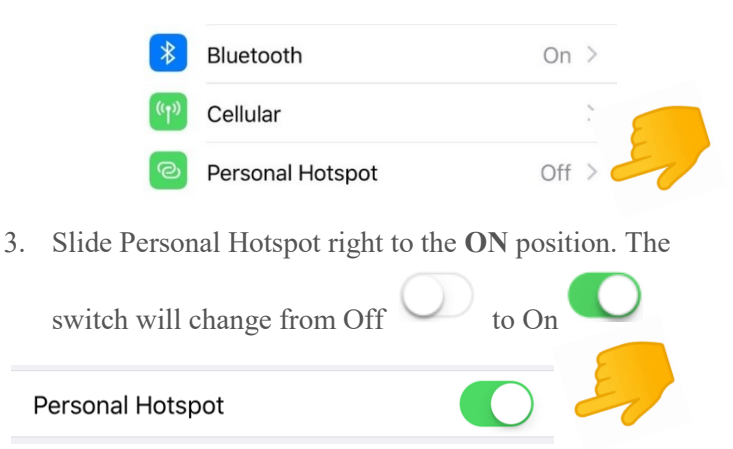

**Note:** You can change the password for your iPhone's hotspot by tapping Wi-Fi password

| Wi-Fi Password | ged1gf10odojr > |
|----------------|-----------------|
|                |                 |

## Step 2: **Connect** to your personal hotspot on your laptop

1. Select the Wi-Fi icon on your computer desktop

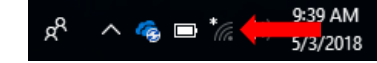

Click your iPhone's name → Select the box that says connect automatically → Click Connect

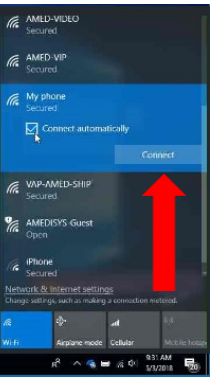

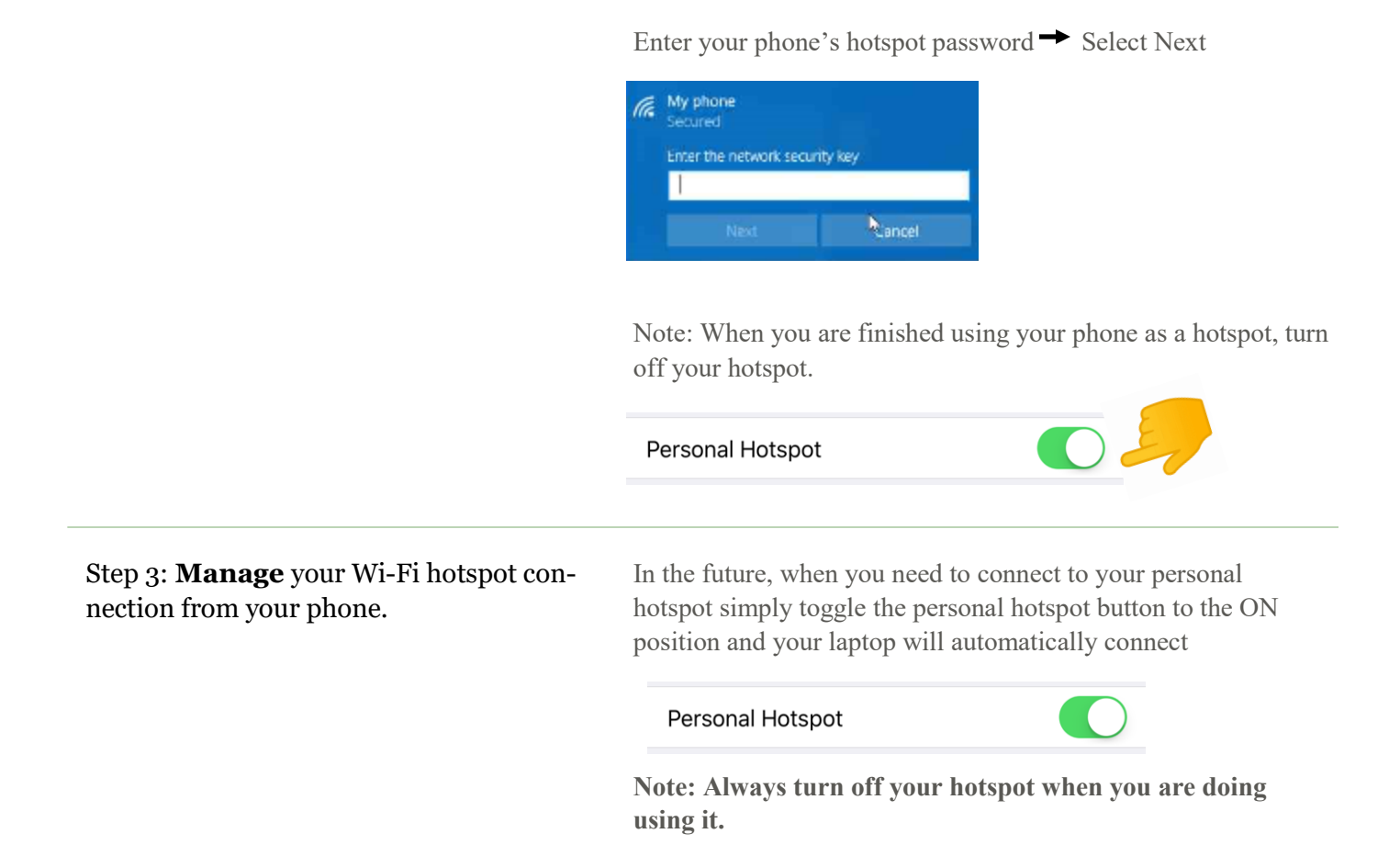

amedisys

\*\*Reimbursement for usage of mobile hotspot is subject to approval by Procurement.\*\*